## PANDUAN PENGGUNAAN MAHASISWA APLIKASI ECLASS STEI

- 1. Kunjungi laman <u>https://eclass.stei.ac.id/</u>
- 2. Pilih ruangan kuliah daring yang akan digunakan.

| ← → C                                        |                          |             | H 🕁 🖻 🗖 🛼  | 💿 🖈 💸 Update 🗄 |
|----------------------------------------------|--------------------------|-------------|------------|----------------|
|                                              | STEI Virtua              | ll Exchange |            |                |
|                                              | Carl ruangan anda disini | Can         |            |                |
| Departemen Akuntansi<br>Departemen Manajemen |                          |             | STEI       |                |
| MM<br>MM<br>S1 & D3 AKUNTANSI                |                          |             | 20 ruangan |                |
| ST & D3 MANAJEMEN                            |                          |             |            |                |
|                                              | STEI002                  | STEI003     | STEI004    |                |
|                                              | STEI005                  | STEI006     | STE1007    |                |
|                                              |                          |             |            |                |

3. Pilih button "mahasiswa", lalu masukkan NIM dan Password Anda.

|                      | No.               |         |
|----------------------|-------------------|---------|
| Departemen Akuntansi |                   |         |
| Departemen Manajemer | Selamat Datang di | ×       |
| MAKSI                | Ruang STEI002     |         |
| ММ                   | Masuk Sebagai     |         |
| S1 & D3 AKUNTANSI    | 📱 MAHASISWA 🔒 🚨   | DSEN    |
| S1 & D3 MANAJEMEN    |                   |         |
| STEI                 | 111122223333      |         |
|                      |                   | E1004   |
|                      |                   | © E1007 |
|                      | Lupa Kata Sandi ? | EI010   |
|                      |                   | EI013   |
|                      |                   | EI016   |
|                      |                   |         |

4. Masukkan kode akses ruangan perkuliahan yang telah dibagikan, lalu klik Mulai Pertemuan.

| Selamat Datang Megan Joseph, <b>STEI002</b> |                 | <b>←</b> Kemba |
|---------------------------------------------|-----------------|----------------|
|                                             |                 |                |
|                                             | Mulai Pertemuan |                |

5. Masukkan email yang telah didaftarkan untuk menggunakan akun ZOOM.

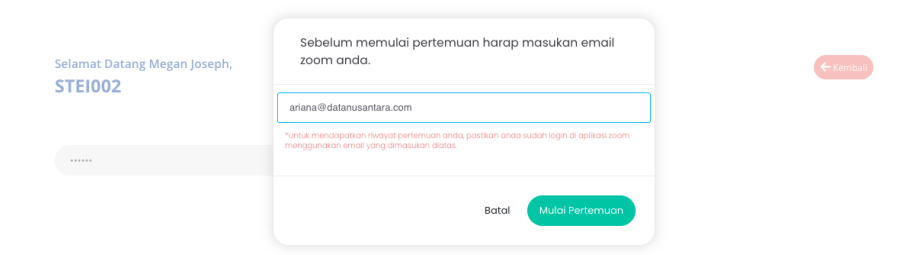

6. Secara otomatis sistem akan mengarahkan Anda untuk membuka aplikasi ZOOM. Klik "open zoom.us"

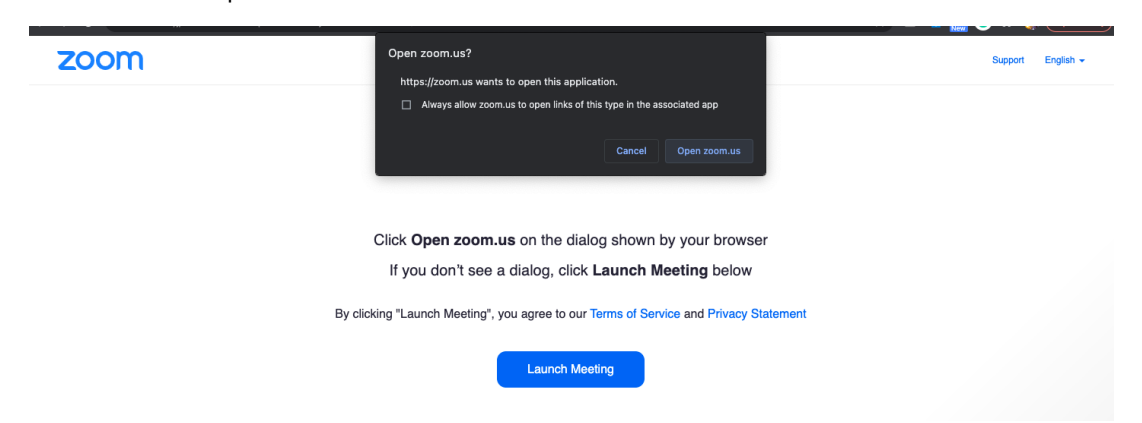

 Anda telah berhasil memasuki ruang kuliah daring yang Anda tuju.
 Pastikan untuk mengaktifkan/menonaktifkan video (opsional) dan melakukan *checking* speaker/microphone Anda.

| C STEL | Data Nusanta | ara Adhikarya | <u>i</u> | C.       | 10190000 | )005_Nu   |
|--------|--------------|---------------|----------|----------|----------|-----------|
|        | 10190000     | 0018_Alvi     |          |          | 10207000 | 0016_Be   |
|        | 10190000     | 006_Tria      | 10190000 | )007_Rik | 10190000 | )012_reis |
|        |              | 10190000      | )009_Ge  |          |          |           |
|        |              |               |          |          |          |           |